## Create a myMLA account and link your integrity systems accounts

myMLA is the gateway to access all of MLA and ISC's products in one place. It provides a single sign-on facility for your NLIS, LPA, eNVD, myFeedback and MSA accounts.

Follow these steps to sign-up to myMLA and link your integrity system accounts.

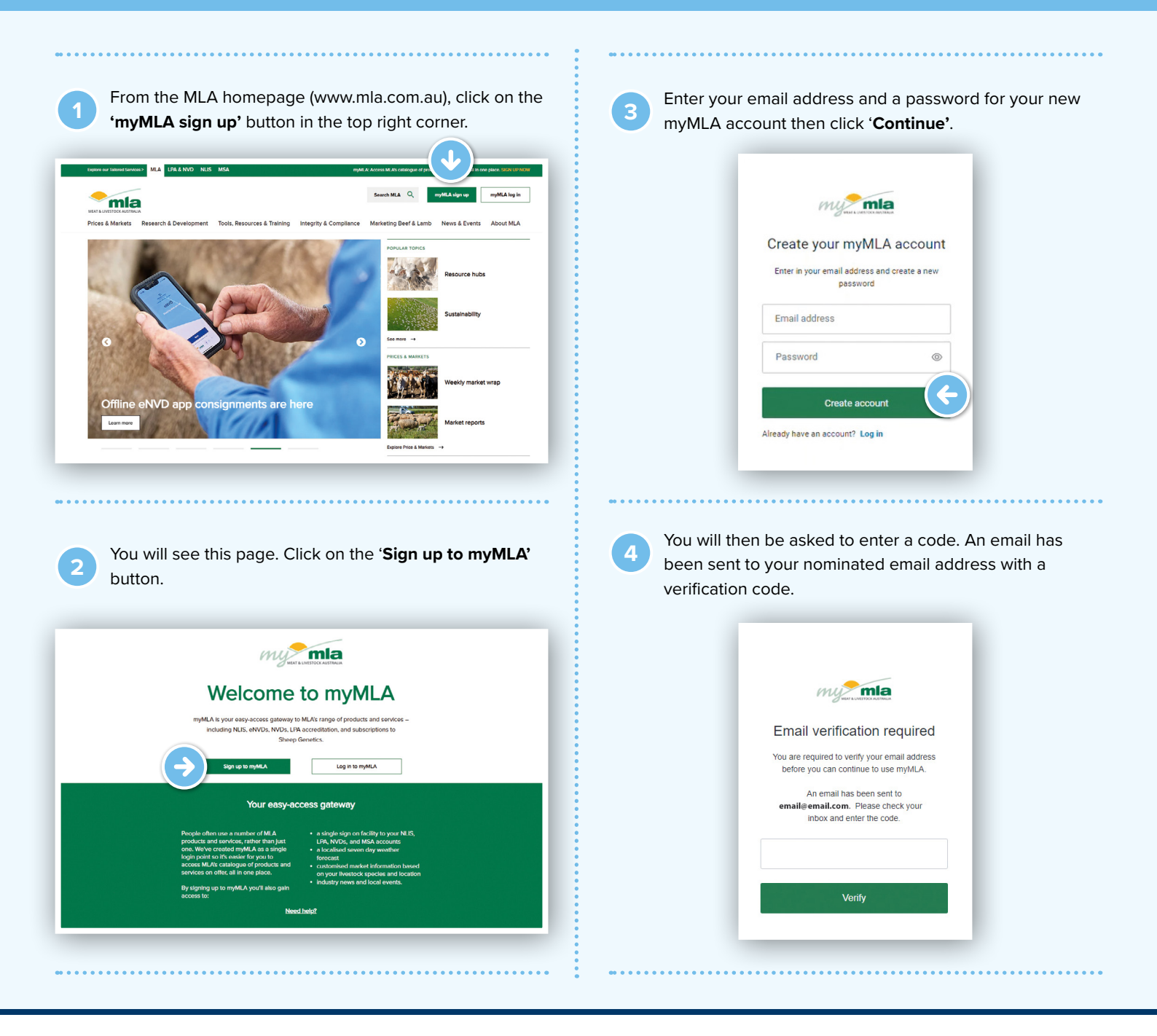

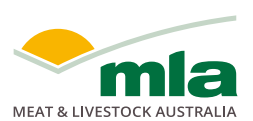

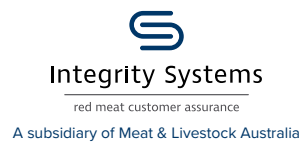

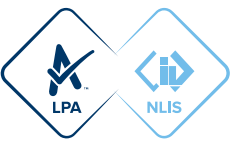

|   | into the box on the verification screen and click <b>'Verify</b>                                                                                                    | ľ   |
|---|----------------------------------------------------------------------------------------------------|-----|
|   |                                                                                                    |     |
|   | Activate your myMLA account > Internet +                                                                                                    |     |
|   | myMLA -noneply@mia.com.au-                                                                                                    |     |
| • | tome *                                                                                                    |     |
|   | The large for all the multiple in the second second s | o.r |
|   | main you to signing up to mymuw, we requere your email access to be verified. To complete your account activation, prease email the below cose into the Email vertication screen on your crosse                                                                                                    | #L. |
|   | 296126                                                                                                    |     |
|   | Piceae de not reals te finis email.                                                                                                    |     |
|   | (n Reply) (r Forward                                                                                                    |     |
|   |                                                                                                    |     |
| - |                                                                                                    |     |
|   |                                                                                                    |     |
|   |                                                                                                    |     |
|   |                                                                                                    |     |
|   | my mla                                                                                                    |     |
|   | U MAY & LARETOCK AUTHALA                                                                                                    |     |
|   | Email verification required                                                                                                    |     |
|   |                                                                                                    |     |
|   | You are required to verify your email address                                                                                                    |     |
|   | before you can continue to use myMLA.                                                                                                    |     |
|   | An email has been sent to                                                                                                    |     |
|   | email@email.com. Please check your                                                                                                    |     |
|   | inbox and enter the code.                                                                                                    |     |
|   |                                                                                                    |     |
|   | 298128                                                                                                    |     |
|   |                                                                                                    |     |
|   |                                                                                                    |     |
|   | Venty                                                                                                    |     |
|   |                                                                                                    |     |
|   |                                                                                                    |     |
|   |                                                                                                    |     |

Open the verification email, copy the code and paste it

Once your account is verified, you will be asked to complete some details to update your profile. The first screen asks required information to continue to create a myMLA login. Click **'Next**' when complete.

6

|              | You're just a few ste                                            | os away!                    |               |         |  |
|--------------|------------------------------------------------------------------|-----------------------------|---------------|---------|--|
| Set up you m | WLA polie to encoder your certificant, including outs receipt to | mon, and also below they we | No visition o | rerers. |  |
|              | Enel Address *                                                   |                             |               |         |  |
|              | my ammintane biligenal com                                       |                             |               |         |  |
|              | Fractions"                                                       |                             |               |         |  |
|              |                                                                  |                             |               |         |  |
|              | Lad Name*                                                        |                             |               |         |  |
|              |                                                                  |                             |               |         |  |
|              | Baltes Pore                                                      |                             |               |         |  |
|              |                                                                  |                             |               |         |  |
|              | Made Price                                                       |                             |               |         |  |
|              |                                                                  |                             |               |         |  |
|              | C Funder stand and speer to \$2.50 conscion                      | Lunce.                      |               |         |  |
|              |                                                                  |                             |               |         |  |
|              |                                                                  |                             |               | - 7     |  |
|              |                                                                  |                             |               | - 11    |  |
|              |                                                                  | -                           |               | - 11    |  |

The following screens ask for optional information. To skip these screens, click 'I'll do this later' at the bottom of the page, otherwise, input your responses and click '**Next**' after each screen.

|                                                                                                    | Enter your address deta                                                                                                    | mator              |                                                                                                    | The car charge the site in My Account - Profile Information                                                                                                    |                                 |
|----------------------------------------------------------------------------------------------------|----------------------------------------------------------------------------------------------------|--------------------|----------------------------------------------------------------------------------------------------|----------------------------------------------------------------------------------------------------|---------------------------------|
|                                                                                                    | By Pestal Address                                                                                                    |                    | Ny Postal Address                                                                                                    | Ny Farm Address                                                                                                    | Same as my possiliat            |
|                                                                                                    | laten                                                                                                    |                    | Address                                                                                                    | Address                                                                                                    |                                 |
|                                                                                                    | I                                                                                                    |                    |                                                                                                    |                                                                                                    |                                 |
|                                                                                                    | wacode                                                                                                    |                    |                                                                                                    |                                                                                                    |                                 |
|                                                                                                    | unive b                                                                                                    |                    | Laborth                                                                                                    | Salada                                                                                                    |                                 |
|                                                                                                    |                                                                                                    |                    |                                                                                                    |                                                                                                    |                                 |
|                                                                                                    | hen                                                                                                    |                    | Les .                                                                                                    |                                                                                                    |                                 |
|                                                                                                    |                                                                                                    |                    |                                                                                                    |                                                                                                    |                                 |
|                                                                                                    | Serve on my poets address                                                                                                    |                    |                                                                                                    |                                                                                                    |                                 |
|                                                                                                    |                                                                                                    |                    |                                                                                                    |                                                                                                    |                                 |
|                                                                                                    |                                                                                                    |                    |                                                                                                    |                                                                                                    |                                 |
|                                                                                                    |                                                                                                    |                    |                                                                                                    |                                                                                                    |                                 |
|                                                                                                    | And Screenight                                                                                                    | 24.0               | Beit                                                                                                    | 000000000                                                                                                    | •                               |
|                                                                                                    | Box Octor 1001                                                                                                    | 944 B              | _ <b>E</b>                                                                                                    |                                                                                                    | 8                               |
|                                                                                                    | NA Gover (194                                                                                                    |                    | La construction                                                                                                    |                                                                                                    | 8                               |
| THE Addiese observator                                                                                                    | Bak Garane (1)(4                                                                                                    | and Mass Assettion | and the second                                                                                                    | UNITIAN                                                                                                    | B<br>Address Posters Suscers by |
| Addiest showake                                                                                                    | <b>NA</b> 0.000710(4                                                                                                    | er Min Man Werkyn  | ang the second second                                                                                                    |                                                                                                    | Addent Proton Imperio           |
| ente de come                                                                                                    | IN EXAMPLES                                                                                                    | -                  | ang the first states of the second states of the second states of the se | n species are you interested in?                                                                                                    | Allen Polet manik               |
| 🖉 maa katsise showaa                                                                                                    | entre det                                                                                                    | ne i               | and the second second s | h Species are you Interested In?<br>Assume that the start of a spread.                                                                                                    | allana Pantsi kumarka           |
| Antine investo                                                                                                    | Banno 201                                                                                                    |                    | and the second second s | n species are you interested in?                                                                                                    | 5<br>8855 76455 1980            |
| Internet of the second second se                                                                                                    | Example 2                                                                                                    |                    | and the second second s | namenta anti-                                                                                                    | ana tata mash                   |
| Attice downer<br>V                                                                                                    | The bound areas                                                                                                    |                    | and the second second s | h species are you interested in?                                                                                                    | den fatte man h                 |
| Marce stores                                                                                                    | Thick MLA services do you use?                                                                                                    |                    | the second second seco  | n species are you interested int<br>manual a sub-taxes<br>are<br>are a sub-taxes are<br>are a sub-taxes are a sub-taxes<br>are a sub-taxes are a sub-taxes<br>are a sub-taxes are a sub-taxes are a sub-taxes<br>are a sub-taxes are a sub-taxes are a sub-taxes are a sub-taxes<br>are a sub-taxes are a sub-taxes are a sub-taxes are a sub-taxes<br>are a sub-taxes are a sub-taxes are a sub-taxes are a sub-taxes are a sub-taxes are a sub-taxes are a sub-taxes<br>are a sub-taxes are a sub-taxes are a sub-taxes are a sub-taxes are a sub-taxes are a sub-taxes are a sub-taxes<br>are a sub-taxes are a sub-taxes are a sub-taxes are a sub-taxes are a sub-taxes are a sub-taxes are a sub-taxes<br>are a sub-taxes are a sub-taxes are a sub-taxes are a sub-taxes are a sub-taxes are a sub-taxes are a sub-taxes<br>are a sub-taxes are a sub-taxes are a sub-taxes are a sub-taxes are a sub-taxes are a sub-taxes are a sub-taxes<br>are a sub-taxes are a sub-taxes are a sub-taxes are a sub-taxes are a sub-taxes are a sub-taxes are a sub-taxes<br>are a sub-taxes are a sub-taxes ar | Anna - Padon - mana ha          |
| Annual Contraction                                                                                                    | The transmission                                                                                                    |                    | where the second second | A species are you interested in?<br>Durant a sufficiency of the state of the state of                                            | 5<br>60:00 Parts - Specia       |
| een ander ander<br>ander ander ander ander ander ander ander ander ander ander ander ander ander ander ander ander ander ander and                                                                                                    | Thich MLA services do you use?<br>Another MLA services do you use?<br>Marine and a services do you use?<br>Marine and a service                                                                                                    |                    | with the second                                                                                                    | n species are you interested in?                                                                                                    | 0<br>2000 - Falm - Hand M       |
| entre de la constante de la constante de la co | A Constant<br>A Constant<br>A Cons |                    | where the second second |                                                                                                    | 0<br>0000 - 9440 - 1000 h       |
| Verante Frank                                                                                                    | Thick MLA services do you use?                                                                                                    |                    | united and the second second s | n species are you interested in?                                                                                                    | 0<br>0000 - 7010. men 10        |
| entre former and the second second se | A Carlos A Carlos A C                                                                                                    |                    | with the second second  | A species we you interested in?<br>A survey of an and a second second                                                                                                    | 9<br>- Alles - Falls - Hand -   |
| Vereneration<br>Vereneration<br>Vereneration<br>Vereneration<br>Vereneration<br>Vereneration                                                                                                    | The many second second                                                                                                    |                    | United States                                                                                                    | n species are you interested in?                                                                                                    |                                 |

On the myMLA dashboard, you can view already linked and available services.

|                            | Welesses Manual 10                                                                                                    |                                                                                                    |                                 | Sectors and 22                                                              | 910 -   |
|----------------------------|----------------------------------------------------------------------------------------------------|----------------------------------------------------------------------------------------------------|---------------------------------|-----------------------------------------------------------------------------|---------|
| B Deshboard                | Welcome, Mymla10                                                                                                    |                                                                                                    |                                 | NSW Costile                                                                 | nower O |
| Events                     |                                                                                                    | The state in                                                                                                    |                                 |                                                                             |         |
| 3 Tools & Celculators      |                                                                                                    |                                                                                                    | MLA Memb                        | ership<br>membership information.                                           |         |
| insights &                 | Say goodbye to pap                                                                                                    | per problems                                                                                                    |                                 | See your details                                                            |         |
| Besources                  | Download the eNVO app, a comple                                                                                                    | exery models, office solution for                                                                                                    |                                 |                                                                             | _       |
| Help & Support             | < wettook consignment                                                                                                    |                                                                                                    | Levies Paid                     |                                                                             |         |
| MLA Website                | Get the eNVD app 🕤                                                                                                    |                                                                                                    | Review your                     | payment history, export the                                                 |         |
|                            |                                                                                                    |                                                                                                    | report on o m                   |                                                                             | _       |
|                            | the second second second second second second second second second second second second second second second se                                                                                                    |                                                                                                    |                                 | View levies                                                                 |         |
|                            | Contraction of the second second                                                                                                    |                                                                                                    |                                 | View Invies                                                                 |         |
|                            | A CONTRACT OF A CONTRACT OF A | ••• •••                                                                                                    |                                 | View levies                                                                 |         |
|                            | Quick access                                                                                                    | Set up your MLA service access                                                                                                    | Other servi                     | View levies                                                                 |         |
|                            | Oulek access<br>Juno straight into these MLA services                                                                                                    | Set up your MLA service access O O                                                                                                    | Other servi<br>Register for act | View levies                                                                 |         |
|                            | Ouldk access<br>Juno strayt mo twee MLA servces                                                                                                    | Set up your MLA service access or<br>Geryour one-dac, easy scores row                                                                                                    | Other servi<br>Register for act | View levies                                                                 | Duri    |
| Weekly                     | Ourick necess<br>Juno stragt mo there MLA services                                                                                                    | Set up your MLA service access O Getyour one-dat, easy access now O Getyour one-dat, easy access now O Getyour one-dat, e | Other servi<br>Register for act | View levies<br>ices<br>ses to these services<br>Meet Standards<br>Australia | Barri   |
| Weekly<br>Subscribe to MLA | Outlock necess<br>Auto Stract teo Teole MA Monoce<br>Monoce Production<br>Assumes ©                                                                                                    | Set up your MLA service access  Get your one cox, easy access row                                                                                                    | Other servi<br>Register for act | View levies                                                                 | Ban     |

'Quick Access' - services already linked to your myMLA account.

**'Set up your MLA service access**' - services you have which aren't yet linked to myMLA.

**'Other services**' - services available through MLA which you aren't currently registered for.

| o straigh | t into these MLA services         | Get your one                                                                                                    | -click, easy access now                     | Register for | access to these services    |       |
|-----------|-----------------------------------|----------------------------------------------------------------------------------------------------|---------------------------------------------|--------------|-----------------------------|-------|
| x         | Livestock Production<br>Assurance | <ið< td=""><td>National Livestock<br/>Identification System</td><td>۲</td><td>Meet Standards<br/>Austrelia</td><td>Stert</td></ið<> | National Livestock<br>Identification System | ۲            | Meet Standards<br>Austrelia | Stert |
|           |                                   | ۲                                                                                                    | myFeedback                                  | \$           | Sheep Genetics              | Start |

## Link your NLIS accounts

First, go to the NLIS home page **nlis.com.au** and login to your NLIS account by clicking the '**Log in with myMLA**' button.

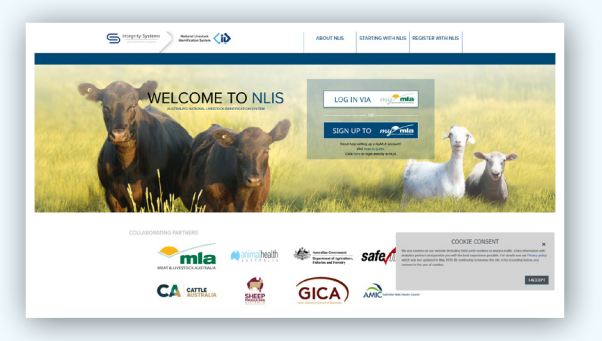

2

Log onto myMLA by entering your email and password.

| Welcome to myl                 | MLA |
|--------------------------------|-----|
| Email address                  |     |
| Password                       | 0   |
| Forgot password?               |     |
| Continue                       |     |
| Don't have an account? Sign up |     |

To link your existing NLIS account, click on '**Linked** services' in the top menu, then '**Link more services**'. You can also click the + next to National Livestock Identification System on the dashboard tile.

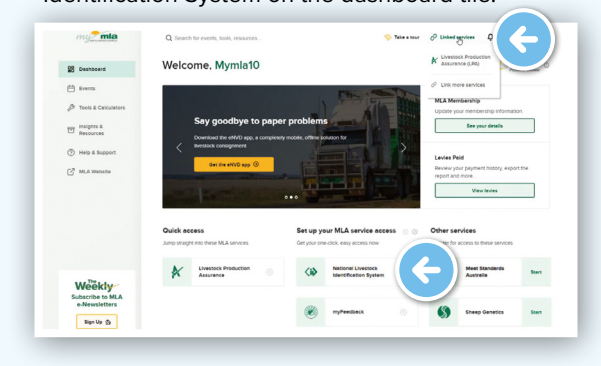

Click on '**+ Link service**' under National Livestock Identification System.

| my mla                | Q. Search for events, tools, resource | es 😌 Take e tour 🖉 Linked servi                                                                                                    | tes 🗘 Myerla10 🛄            |
|-----------------------|---------------------------------------|----------------------------------------------------------------------------------------------------|-----------------------------|
| B Desiboard           | myMLA Account                         |                                                                                                    | New Castle shower           |
| Events                | Profile Information                   | Services                                                                                                    |                             |
| P Teols & Calculators | Email Address                         | Tired of having too many passwords? No problem! You can use your myMLA login credentals to access other key MLA systems, tools and services. One account - easy | ₽.                          |
| Fraights &            | Linked services                       | accest                                                                                                    |                             |
| - Herozoes            | Password                              | Uvestock Production Last Accessed: 0211/2023                                                                                                    |                             |
| Help & Support        | My Interests                          | Assurance (LPA) CS Snow on Dashboard (1)                                                                                                    |                             |
| MLA Website           | MLA Membership                        |                                                                                                    |                             |
|                       | e-Newletter Subscriptions             | Maet Standerds Austrelia Last Aussesse 02112223                                                                                                    |                             |
|                       |                                       | NISONAL LAVASSOCE<br>ISANTITICATION Stytem (MLIS) Har Linux                                                                                                    | $\left( \leftarrow \right)$ |
|                       |                                       | Link service                                                                                                    |                             |
| Weekly                |                                       | (B)                                                                                                    |                             |
| e-Newsletters         |                                       | myFeedbeck NorLinked                                                                                                    |                             |
| Sign Up ()            |                                       |                                                                                                    |                             |

Enter your NLIS User ID and password and then click 'LINK ACCOUNT'.

|                  | S                                                                        | Andrew Systems Antonic Street Constraints                                                                                                    |                           |                                                                                                    |
|------------------|--------------------------------------------------------------------------|----------------------------------------------------------------------------------------------------|---------------------------|----------------------------------------------------------------------------------------------------|
|                  | myMLA enables y                                                          | ou to access your NLIS, LPA, myMSA and Liver                                                                                                  | tock                      |                                                                                                    |
| 51.3             | To add a NLIS aco<br>NLIS User ID and<br>can link them to t<br>each one. | ount to your myMLA account, you'll need to en<br>Password. If you have multiple NLIS accounts,<br>he one myMLA account, by repeating the proc | ter the<br>you<br>ess for | -                                                                                                    |
|                  |                                                                          |                                                                                                    | -                         | The second second                                                                                                    |
| a manufacture of | Foract your NL                                                           | IS User ID                                                                                                    |                           |                                                                                                    |
| and the second   | Password                                                                 | Your password                                                                                                    |                           | Enter your password.                                                                                                    |
| State Paral      | Forgot your par                                                          | aword?                                                                                                    |                           | And the second party of the second party of th |
| Section and      |                                                                          | LINK ACCOUNT                                                                                                    |                           | the second second second second second second second second second second second second second second second s                                                                                                    |
| A CONTRACT       |                                                                          | CANCEL                                                                                                    |                           | and the second second                                                                                                    |
| DER              |                                                                          |                                                                                                    |                           | Carlo and a second                                                                                                    |
| TRA              |                                                                          | CANCEL                                                                                                    |                           |                                                                                                    |

You will now be taken to the NLIS home page.

6

| anna (i)                                                                                                    |          |
|----------------------------------------------------------------------------------------------------|----------|
| HINE SINGLAR PHELP - CONTACTS                                                                                                    | A Hallow |
|                                                                                                    |          |
| Adultation/Processor Stream Texas Texas Te |          |
| Which facebook do you want to work to work to work to be for the second to be for the second  |          |

To switch to a different account or to link additional NLIS accounts, select the arrow on the drop-down menu and select 'Switch account'.

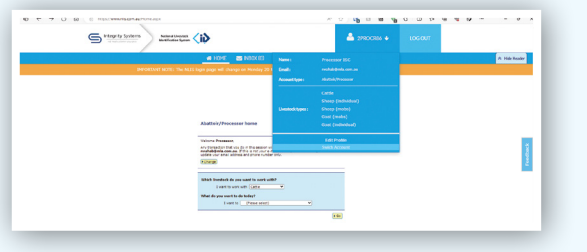

You will see the '**Account Selection**' landing page which displays all currently linked NLIS accounts.

|          | Sintegrity systems Additional Additional System ( |         |  |  |  |
|----------|---------------------------------------------------|---------|--|--|--|
| NLIS     | LINKED ACCOUN                                     | TS      |  |  |  |
| saqa     | LOGIN                                             | UNLINK  |  |  |  |
| REGISTER | LINE                                              | ACCOUNT |  |  |  |

There are four options:

8

**'Login'** - if you have linked more than one NLIS account, select which account you would like to log into.

**'Unlink**' - unlink a previously linked account. This is useful if the NLIS account was added by accident or you no longer need to view the PIC associated with that account.

'Register' - sign up for a new NLIS account.

**'Link Account'** - link additional NLIS accounts to your myMLA account.

To access your NLIS account from the myMLA dashboard, click on the NLIS tile in the '**Quick Access**' column, or through the '**Linked Services**' drop-down menu.

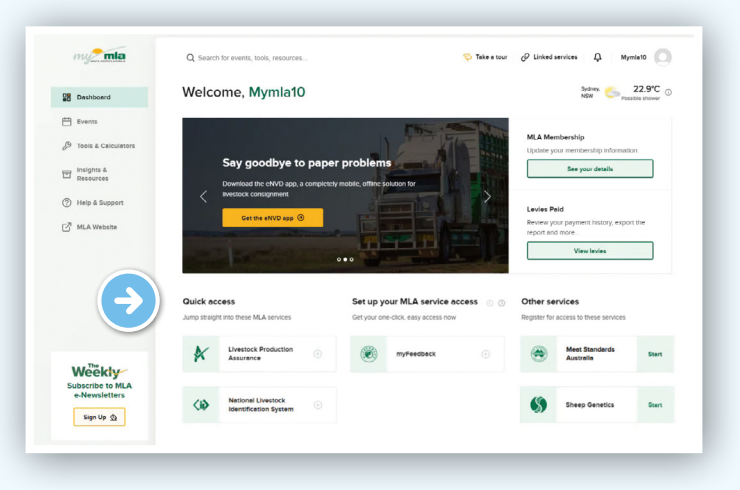

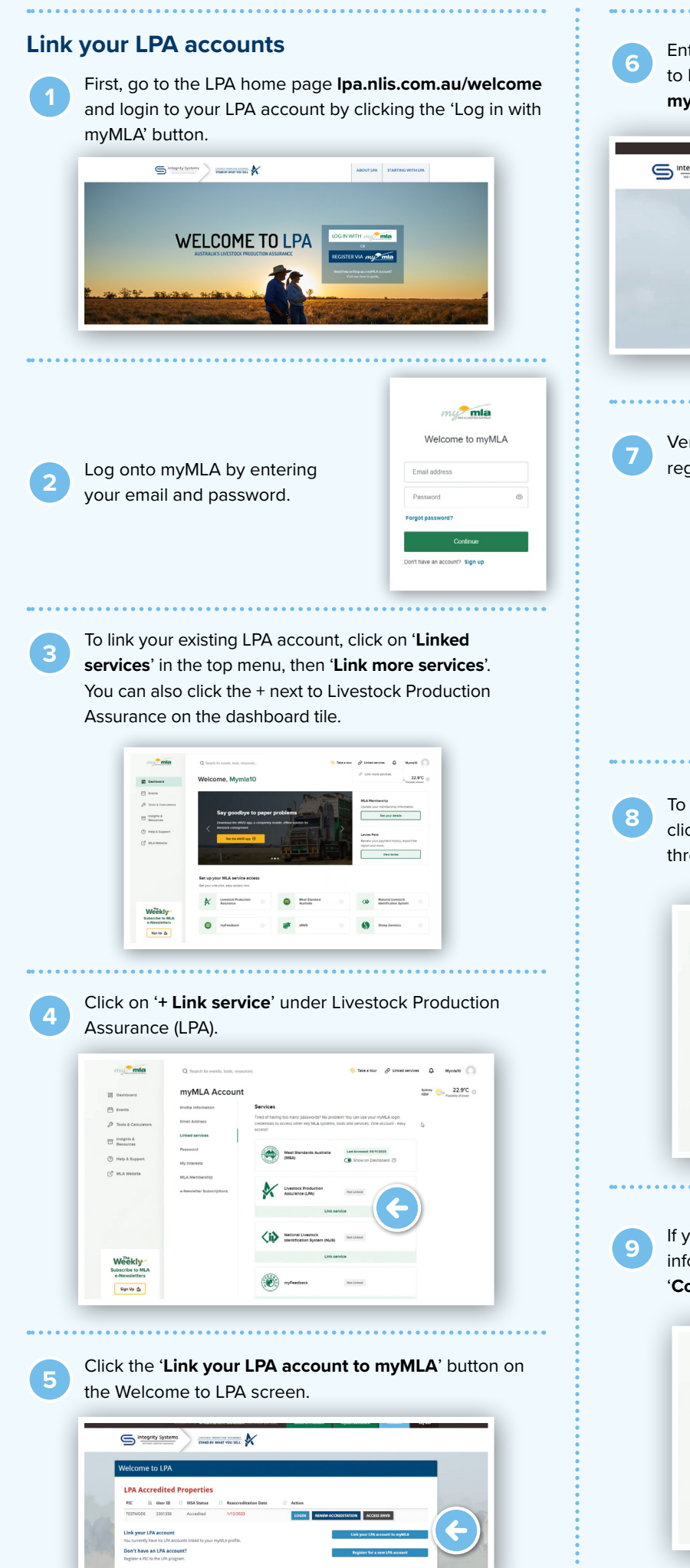

Enter the PIC and LPA User ID of the property you wish to link. Enter the details then select 'Link this account to my LPA profile'.

| integrity Systems | LOGGED IN AC #                                                                         | NYMLA.TESTER4@GMAIL.COM | Log Out |
|-------------------|----------------------------------------------------------------------------------------|-------------------------|---------|
|                   | Link your LPA account using your registered email or mobile <b>Đ</b>                   |                         |         |
|                   | Please enter your PIC and LPA User ID to link a LPA account to your myMLA profile. PIC |                         |         |
|                   | LPA User ID                                                                            |                         |         |
|                   | Link this account to my LPA profile                                                    |                         |         |

Verify the account by sending a verification code to your registered email address or mobile phone number.

| This LPA account is currently not li                                         | inked to myMLA.                                            |
|------------------------------------------------------------------------------|------------------------------------------------------------|
| To link your LPA account, select a con                                       | stact method to be sent a secure code.                     |
| \$*****@n]************                                                       | SEND EMAIL                                                 |
| 04** *** 835                                                                 | SEND SMS                                                   |
| Don't have access to these contac                                            | ct methods?                                                |
| If you don't have access to the regis<br>LPA password to link your LPA accou | tered mobile or email address, enter your<br>unt to myMLA. |
|                                                                              | VERIFY PASSWORD                                            |

To access your LPA account from the myMLA dashboard, click on the LPA tile in the '**Quick Access**' column, or through the '**Linked Services**' drop-down menu.

| - Januar                       | Q. Search for events, tools, resources                |                                                                          | 🌣 Teke a tour |                                                                             | Myrela10       |
|--------------------------------|-------------------------------------------------------|--------------------------------------------------------------------------|---------------|-----------------------------------------------------------------------------|----------------|
| 25 Deshboard                   | Welcome, Mymla10                                      |                                                                          |               | K Livestock Production<br>Assurance (LPA)                                   | Preside shower |
| 🗄 Events                       |                                                       | Same States                                                              | 1             | Meet Stenderds<br>Australie (MSA)                                           |                |
| 🖉 Tools & Calculators          | and the second second                                 |                                                                          | A. C. S.      | P Link more services                                                        | maton.         |
| T Insights &                   | Carbon calculator                                     |                                                                          |               |                                                                             |                |
| ⊘ Help & Support ♂ MLA Weckine | Access the calculator @                               |                                                                          | -             | Levies Poid<br>Review your payment histor<br>report and more<br>View fevier | ny, export the |
| $( \rightarrow$                | Quick access<br>Jump transfer into these MLA services | Set up your MLA service<br>access<br>det your one-click, easy access now | 0 0           | Other services<br>Register for access to these t                            | enaces         |
|                                | Unesteck Production                                   | National Livestock<br>Identification System                              | . ©           | Sheep Genet                                                                 | ics Start      |
| Weekly                         |                                                       |                                                                          |               |                                                                             |                |

If you login via <u>Ipa.nlis.com.au</u>, you will see important LPA information displayed on the myMLA dashboard. Click **'Continue to LPA'** to login and access your LPA account.

| 28 Dechooend                                | Welcome, Mymla4                                       |                                                                                   | Nilw System 22.5°C                                                            |
|---------------------------------------------|-------------------------------------------------------|-----------------------------------------------------------------------------------|-------------------------------------------------------------------------------|
| Events                                      |                                                       |                                                                                   |                                                                               |
| P Tools & Calculators                       |                                                       | LPA Quick Access                                                                  | onitor                                                                        |
| and Insights &                              | N. C.                                                 | Your LPA accredition is expering in 27<br>deys                                    | works first tool for bester graving                                           |
| E Resources                                 | Continue to LPA from here                             | Expring on 0112/2023                                                              | agement - helping producers angeove<br>ing decisions, Tarlage tautigeting and |
| () Help & Support                           | Production Assurance (LDA) site by                    | Barev New 970                                                                     | nd caver                                                                      |
| C BLA WASHIN                                | Continue to LTA (                                     | •NVD<br>Consister your investock consignments<br>faster, easier and more accurate | Find out more @                                                               |
|                                             | Quick occess<br>Jump straight into these MLA services | Set up your MLA service access<br>Get your one-cick, easy access now              |                                                                               |
|                                             | Unestack Production                                   | National Unestock                                                                 | пуРенднах                                                                     |
| an Ptus                                     |                                                       |                                                                                   |                                                                               |
| Weekly<br>Subscribe to MLA<br>e-Newsletters |                                                       |                                                                                   |                                                                               |

## **CREATING A MYMLA ACCOUNT FROM THE eNVD MOBILE APP**

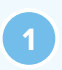

To create a myMLA account from within the app, tap 'Login as ... MyMLA user' on the login screen. Tap 'Sign up' to enter your email address and password.

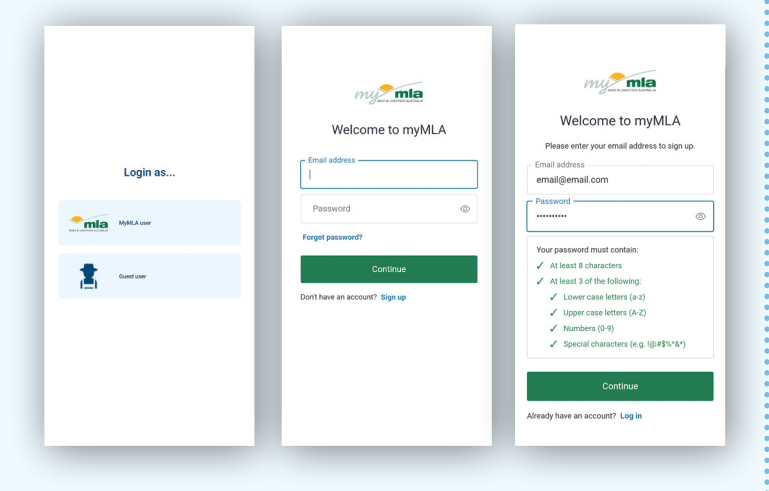

Open the verification email, copy the code and paste it into the box on the verification screen and tap 'Verify'.

| u are required to verify your email address<br>before you can continue to use myMLA.<br>An email has been sent to<br>email@email.com. Please check your |
|----------------------------------------------------------------------------------------------------|
| An email has been sent to<br>email@email.com. Please check your                                                                                         |
| email@email.com. Please check your                                                                                                    |
|                                                                                                    |
| inbox and enter the code.                                                                                                    |
| Verify                                                                                                    |

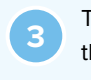

The app will now sign you in. You will see a notification that your integrity systems accounts are not linked to your myMLA account. Tap 'Link accounts to myMLA' and follow the prompts to link your accounts via the MLA website. Alternatively, tap 'OK' and you will be able to continue to use the app as a viewer or transporter.

| Login as<br>Signing in<br>Curture                                      | <text><text><text><text><text><text></text></text></text></text></text></text> | Control using et VP app as a silvert, or register as a subset, or register as a subset, or register as a subset.   Control using et VP app as a silvert, or register as a subset.   Control using et VP app as a silvert, or register as a subset.   Control using et VP app as a silvert, or register as a subset.   Control using et VP app as a silvert, or register as a subset.   Control using et VP app at a subset.   Control using et VP app at a subset.   Control using et VP app at a subset.   Control using et VP app at a subset.   Control using et VP app at a subset.   Control using et VP app at a subset.   Control using et VP app at a subset.   Control using et VP app at a subset.   Control using et VP app at a subset. Control using et VP app at a subset. Control using et VP app |  |  |  |
|------------------------------------------------------------------------|--------------------------------------------------------------------------------|----------------------------------------------------------------------------------------------------|--|--|--|
| 4 Add your profile details when prompted. The app is now ready to use. |                                                                                |                                                                                                    |  |  |  |

| Ho<br>Welcome Bridget |                                                                 |                                                                                                    |  |
|-----------------------|-----------------------------------------------------------------|----------------------------------------------------------------------------------------------------|--|
|                       | AuthViewer<br>AuthViewer<br>Registered programs:<br>No Programs | ər                                                                                                    |  |
| loving Too            | lay                                                             |                                                                                                    |  |
| earn                  | No consignment                                                  | s moving today                                                                                                    |  |
|                       | Learn all abou                                                  | t eNVD <u>here</u>                                                                                                    |  |
| <b>A</b>              | ~                                                               |                                                                                                    |  |
| Home                  | Receive                                                         | View                                                                                                    |  |
|                       | earn                                                            | eam Learn all abou Registered programs Learn all abou Registered programs Registered programs Registered p |  |

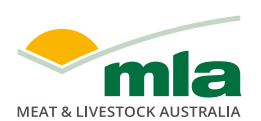

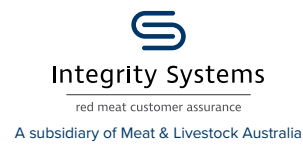

Te

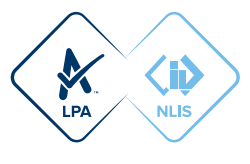

0